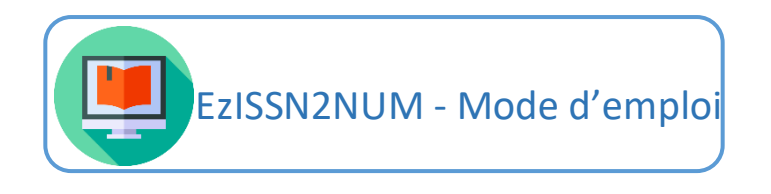

## 1- Recherche par lot

Sélectionner « par lot » dans le menu déroulant de la case Recherche.

| Ezis<br>Trouver | <b>SN2NUM</b><br>la disponibilité en ligne d'une revue à partir d'une liste d'I | SSN       |
|-----------------|---------------------------------------------------------------------------------|-----------|
| Recherche :     | par lot                                                                         | T         |
| Fichier :       | fichier                                                                         | Parcourir |
|                 |                                                                                 | Envoyer   |

Cliquer sur « Parcourir » pour importer votre fichier.

**N. B. :** le fichier importé peut être un fichier Excel ou un fichier CSV. Formatage à respecter : - Fichier Excel :

- Les colonnes suivantes doivent être présentes dans le fichier et nommées obligatoirement telles quelles : custom\_key (seule information personnalisée conservée. Souvent un numéro d'identification tel que la cote ou un identifiant de notice) ; issn ; ppn ; eissn. Il n'est toutefois pas obligatoire de les remplir pour chaque ouvrage (cf. quelques lignes plus bas). Toute autre colonne présente dans le fichier sera supprimée une fois le fichier traité par EzISSN2NUM.
- Les colonnes doivent être au format Texte
- Fichier CSV
  - Le fichier doit être en UTF-8
  - Le séparateur doit être le point-virgule
  - Les colonnes suivantes doivent être présentes dans le fichier et nommées obligatoirement telles quelles : custom\_key (seule information personnalisée conservée. Souvent un numéro d'identification tel que la cote ou un identifiant de notice) ; issn ; ppn ; eissn. Il n'est toutefois pas obligatoire de les remplir pour chaque ouvrage (cf. quelques lignes plus bas). Toute autre colonne présente dans le fichier sera supprimée une fois le fichier traité par EzISSN2NUM.

Les requêtes par ISSN, PPN ou eISSN peuvent être intégrées dans un même fichier.

Exemple de fichier :

| FIC  | HIER ACCUE | IL INSERTIC  | DN MISE EN   | PAGE FORM | /ULES DONNÉ  | ES RÉVISION        | AFFICHAGE     | ANTIDOTE         | PDF A              |
|------|------------|--------------|--------------|-----------|--------------|--------------------|---------------|------------------|--------------------|
| 1    | Calib      | ori - 1      | 1 • A A      | = = = %   | 🖓 🗧 📑 Renvoy | ver à la ligne aut | comatiquement | Texte            | <b>.</b>           |
| Co   | ler 💉 G    | I <u>s</u> - | - <u>A</u> - |           | ➤ Fusion     | ner et centrer 👻   |               | <b>₽ - %</b> 000 | €,0 ,00<br>,00 →,0 |
| Pres | se-pa 🕞    | Police       | G.           |           | Alignem      | ient               | G.            | Nombre           | E <sub>4</sub>     |
| D1   | Ŧ          | : ×          | √ fx e       | eissn     |              |                    |               |                  |                    |
|      | А          | В            | С            | D         | E            | F                  | G             | Н                | I.                 |
| 1    | custom_key | issn         | ppn          | eissn     |              |                    |               |                  |                    |
| 2    | 1          | 0096-4484    | 36654329     |           |              |                    |               |                  |                    |
| 3    | 2          |              |              | 1520-6882 |              |                    |               |                  |                    |
| 4    | 3          | 1943-295X    | 128402059    | 1520-4995 |              |                    |               |                  |                    |
| 5    | 4          |              | 40260305     |           |              |                    |               |                  |                    |
| 6    | 5          | 0893-228X    |              | 1520-5010 |              |                    |               |                  |                    |
| 7    | 6          |              | 38687542     | 1520-6890 |              |                    |               |                  |                    |
| 8    | 7          | 0897-4756    | 40001059     |           |              |                    |               |                  |                    |
| 9    | 8          | 0887-0624    | 39980251     | 1520-5029 |              |                    |               |                  |                    |

Un fichier d'import type est disponible sur le site.

|             | SN2NUM<br>la disponibilité en ligne d'une revu | ue à partir d'une liste d'ISSN |
|-------------|------------------------------------------------|--------------------------------|
|             |                                                |                                |
| Recherche : | par lot                                        | •                              |
| Fichier :   | fichier                                        | Parcourir                      |
|             |                                                | Envoyer                        |
| d'emploi 🚯  |                                                | mod                            |

Une fois votre fichier sélectionné, cliquer sur « *Envoyer* » pour lancer votre recherche. Un écran intermédiaire permettant de vérifier que les colonnes du fichier importé sont bien reconnues et que les informations de chaque ligne correspondent bien aux entêtes apparait. *N.B.* : *Seules les cinq premières lignes de votre fichier s'affichent ici.* 

| Veuillez vérifier que les entêtes s'affichant ci-dessous correspondent à celles de votre tableau. Si ce n'est pas le cas, assurez-vous que votre tableau respecte les prérequis nécessaires (cf. fichier d'instructions). Pour continuer, cliquez sur "suivant". |            |           |           |           |  |
|----------------------------------------------------------------------------------------------------|------------|-----------|-----------|-----------|--|
| #                                                                                                    | CUSTOM_KEY | ISSN      | EISSN     | PPN       |  |
| 1                                                                                                    | 1          | 0096-4484 |           | 36654329  |  |
| 2                                                                                                    | 2          |           | 1520-6882 |           |  |
| 3                                                                                                    | 3          | 1943-295X | 1520-4995 | 128402059 |  |
| 4                                                                                                    | <u>4</u>   |           |           | 40260305  |  |
| 5                                                                                                    | 5          | 0893-228X | 1520-5010 |           |  |
|                                                                                                    |            |           |           | Suivant   |  |

Cliquer sur « *Suivant* » une fois la vérification effectuée. Une barre de progression apparait. **N.B.** : le traitement peut prendre un certain temps (cf. site pour temps moyen d'une requête).

| Veuillez vérifier que les entêtes s'affichant ci-dessous correspondent à celles de votre tableau. Si ce n'est pas le cas, assurez-vous que votre tableau respecte les prérequis nécessaires (cf. fichier d'instructions). Pour continuer, cliquez sur "suivant". |            |                        |           |  |           |
|----------------------------------------------------------------------------------------------------|------------|------------------------|-----------|--|-----------|
| #                                                                                                    | CUSTOM_KEY | ISSN                   | EISSN     |  | PPN       |
| 1                                                                                                    | 1          | Chargement des données | ×         |  | 36654329  |
| 2                                                                                                    | 2          | Processing             |           |  |           |
| 3                                                                                                    | 3          |                        |           |  | 128402059 |
| 4                                                                                                    | 4          |                        | Cancel    |  | 40260305  |
| 5                                                                                                    | 5          | 0073-220A              | 1320-3010 |  |           |
|                                                                                                    |            |                        |           |  | Sulvant   |

Une fois le traitement terminé, le fichier de résultat se télécharge automatiquement. Si ce n'est pas le cas, suivre les instructions indiquées sur la page affichée.

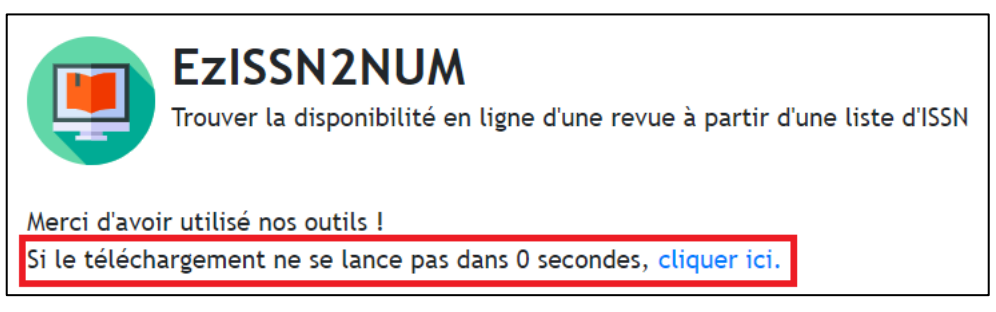

Le fichier obtenu en résultat contient:

- Les données numérisées/en ligne de la revue dans les licences nationales
- Le permalien vers la notice de la revue dans les licences nationales
- Les données numérisées/en ligne d'une revue dans Persée

Pour lancer une nouvelle recherche, cliquer sur « EzISSN2NUM ».

## 2- Recherche simple

## Par ISSN

Sélectionner « *par ISSN* » dans le menu déroulant de la case **Recherche**.

| EzIS<br>Trouver       | <b>SSN2NUM</b><br>la disponibilité en ligne d'une revue à partir d'une liste d'ISSN |       |
|-----------------------|-------------------------------------------------------------------------------------|-------|
| Recherche :<br>Valeur | par issn<br>Er                                                                      | voyer |

Indiquer l'ISSN recherché dans la case prévue et cliquer sur « *Envoyer* » pour lancer la recherche.

En résultat s'afficheront l'état de collection numérique (date de début et date de fin) présent dans ISTEX (licences nationales), dans Persée, dans Gallica, etc. Dans le cas d'ISTEX, un permalien vers la notice du document est également proposé.

| EzISSN2NUM<br>Trouver la disponibilité en ligne d'une revue à partir d'une liste d'ISSN |                                                                                                    |  |  |  |
|-----------------------------------------------------------------------------------------|----------------------------------------------------------------------------------------------------|--|--|--|
| <b>Votre rec</b><br>ISSN : 0096-448-                                                    | herche                                                                                                    |  |  |  |
| ISTEX                                                                                   | Titre : Industrial & Engineering Chemistry Analytical Edition<br>ISSN : 0096-4484<br>Date de début : 1929<br>Date de fin : 1946<br>URL : https://pubs.acs.org/loi/ancham |  |  |  |

Si aucune disponibilité en ligne n'est trouvée pour la revue recherché, un message d'alerte apparait.

| EzISSN2NUM<br>Trouver la disponibilité en ligne d'une revue à partir d'une liste d'ISSN |   |
|-----------------------------------------------------------------------------------------|---|
| Votre recherche<br>ISSN : 0765-6432                                                     |   |
| Aucune disponibilité en ligne trouvée                                                   | × |

Pour lancer une nouvelle recherche, cliquer sur « EzISSN2NUM ».